## **Buying from the Reach Potential Store**

www.reachpotential.com.au/bstore

### Step 1 > View your shopping cart, click **Checkout**.

| at Sho | point Cort                             | Become an affiliate | ) 居 1 item(s) - \$3.00 | Ch                   | eckout |
|--------|----------------------------------------|---------------------|------------------------|----------------------|--------|
| Shonni | ing Cart                               |                     |                        |                      |        |
| Image  | Product Name                           | Model               | Quantity               | Unit Price           | Total  |
|        | (GG01) Experiencing Your Soul's Beauty | GG01                | 0                      | \$3.00               | \$3.00 |
|        |                                        |                     |                        | Sub-Total:           | \$3.00 |
|        |                                        |                     |                        | Total:               | \$3.00 |
|        |                                        |                     |                        | Sub-Total:<br>Total: |        |

Step 2 > Enter your personal details - all asterisked fields must be completed. Click **Continue** when done.

| Your Personal Details      | Your Address     |
|----------------------------|------------------|
| * First Name               | * Address 1      |
| Yasi                       | 5 Gypsie Way     |
| * Last Name                | * City           |
| Н                          | Melbourne        |
| * E-Mail                   | * Post Code      |
| yasi@reachpotential.com.au | 3000             |
| * Telephone                | * Country        |
| +61411824055               | Australia        |
|                            | * Region / State |
|                            | Victoria         |
|                            | Continue         |

Step 3 > Select PayPal and tick Terms & Conditions, then click **Continue**.

| Please select the preferred payment method to use on this order. |                                                                       |  |
|------------------------------------------------------------------|-----------------------------------------------------------------------|--|
| PayPal                                                           |                                                                       |  |
|                                                                  | I have read and agree to the <b>Terms &amp; Conditions</b> I Continue |  |

Step 4 > Review your order then click **Confirm Order**. You will now be re-directed to the PayPal site to complete payment.

| Product Name                           | Model | Quantity | Unit Price | Total  |
|----------------------------------------|-------|----------|------------|--------|
| (GG01) Experiencing Your Soul's Beauty | GG01  | 1        | \$3.00     | \$3.00 |
| Sub-Total:                             |       |          |            |        |
| Total:                                 |       |          |            |        |

Note: After successful payment your eBook will be delivered to the email address entered with this purchase so please check your inbox and or spam folder for the download link

# Paying with PayPal

Step 5 > You will receive a receipt when payment is successfully processed with PayPal. Your order should appear in your inbox shortly.

Step 6 > You will receive an email from the **Reach Potential Store** with your order details. Click the link under **Link to download product** to download your PDF. **Note:** Check your spam folder if the email is not recieved within 10 minutes.

Thank you for purchasing a Reach Potential product.

Your order confirmation with invoice and download link are below.

If you have any problems or questions, please contact us at info@reachpotenial.com.au

#### Link to download product:

(GG01) Experiencing Your Soul's Beauty

| Order Details                                                                                                    |                                                 |
|----------------------------------------------------------------------------------------------------|-------------------------------------------------|
| Order ID: 284<br>Date Added: 04pm31America/Boise_f2021Mon, 04 Oct 2021 21:02:26<br>-060010pm31_26092021Mon, 04 Oct 2021 21:02:26 -060031<br>Payment Method: PayPal | E-ma<br><u>yasi(</u><br>Teler<br>IP Ad<br>Order |

# **Further Help?**

If you're still experiencing issues with your order please contact fiona@reachpotential.com.au

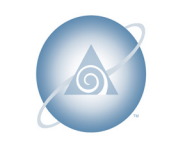

Created for Reach Potential © 2021 www.reachpotential.com.au